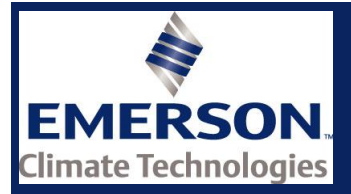

Date of last update: 11-May-15

Ref: D7.8.5/0112-1014/E Application Engineering Europe

## **ZX\*E – CONDENSING UNITS**

## **QUICK INSTALLATION GUIDE**

- 1. Install the unit according to the application guide line.
- 2. Prefill the unit with refrigerant and set all valves into the operating position.
- 3. Set up the unit controller XMC25D for the required application.

The controller XMC25D provides 2 programming levels:

- Pr1 with direct access
- Pr2 protected with a password (intended for experts)

Explanation LED functionalities:

|  | LED      | MODE     | FUNCTION                                  |  |  |
|--|----------|----------|-------------------------------------------|--|--|
|  | <b>D</b> | ON       | Compressor 1 enabled                      |  |  |
|  |          | Flashing | Anti-short cycle delay enabled            |  |  |
|  | 5        | ON       | Condensing Fans enabled                   |  |  |
|  | bar      | ON       | bar display                               |  |  |
|  |          | Flashing | Programming mode                          |  |  |
|  | PSI      | ON       | PSI display                               |  |  |
|  |          | Flashing | Programming mode                          |  |  |
|  | عر       | ON       | You're browsing the service menu          |  |  |
|  |          | Flashing | In fast access menu                       |  |  |
|  |          | Flashing | A new alarm happened                      |  |  |
|  |          | ON       | You're browsing the alarm menu            |  |  |
|  |          | ON       | An alarm is occurring                     |  |  |
|  |          | ON       | Digital unloader solenoid on              |  |  |
|  | ***      | ON       | In defrost                                |  |  |
|  | *        | ON       | Evap Fans - Liquid Line Solenoid Valve On |  |  |

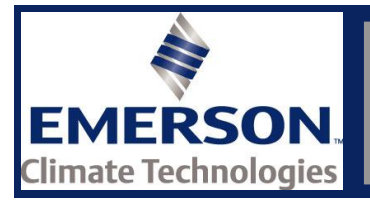

## How to program the parameters "Pr1"

| ACCESS<br>to Pr1 | SET +   | Press and hold for about 3 sec to have access to the first programming level ( <b>Pr1</b> ). |  |
|------------------|---------|----------------------------------------------------------------------------------------------|--|
| Select           | a or 🕅  | Select the parameter or submenu using the                                                    |  |
| item             |         | arrows.                                                                                      |  |
| Show             |         | Press SET button.                                                                            |  |
| value            | SET     |                                                                                              |  |
| Modify           | 🛆 or 🕅  | Use the arrows to modify the value.                                                          |  |
| Confirm          |         | Press SET key: the value will blink for 3 sec, and                                           |  |
| and store        | SEL     | then the display will show the next parameter.                                               |  |
| EXIT             |         | Instantaneous exit from the programming mode,                                                |  |
|                  | SET + A | otherwise wait for about an adjustable period of                                             |  |
|                  |         | time (MTO) (without press any button).                                                       |  |

When entering first time the programming level the display shows label **rtC** (real time clock).

- By pushing set you have access to parameters N01/02/03/04/05 to adjust time & date.
- By pushing or the label **rtC** will change to **PAr**, which is access to the programming level 1. Push and the parameters of programming level 1 can be changed.

| Parameter | Description                                    | Unit      | Factory<br>Setting | Comment                                                |
|-----------|------------------------------------------------|-----------|--------------------|--------------------------------------------------------|
| C01       | Compressor cut in<br>pressure set point        | [bar]*    | 4.0                | Not used for Digital<br>ZXDE                           |
| C02       | Compressor cut out<br>pressure set point       | [bar]*    | 2.0                | Not used for Digital ZXDE                              |
| C07       | refrigerant Selection for Regulation           | [-]       | R404A              | R22, R407A, R407F,<br>R507, N40, DR33,<br>R134a, R407C |
| C16       | Digital compressor<br>setpoint                 | [bar]*    | 3.3                | Not used for ZXM & ZXL                                 |
| C17       | Proportional band for<br>compressor regulation | [bar]*    | 2.0                | Not used for ZXM & ZXL                                 |
| C21       | Cycle time for digital<br>compressor           | [seconds] | 10                 | Not used for ZXM & ZXL                                 |
| C24       | Minimum capacity for<br>digital compressor     | [%]       | 20                 | Not used for ZXM & ZXL                                 |
| C25       | Maximum capacity for<br>digital compressor     | [%]       | 100                | Not used for ZXM & ZXL                                 |
| E39       | Condenser set point                            | [°C]      | 35.0               |                                                        |
| E46       | regulation band of variable fan                | [°C]      | 10.0               |                                                        |
| N01       | Current Minute                                 | [-]       | [-]                |                                                        |
| N02       | Current hour                                   | [-]       | [-]                |                                                        |
| N03       | Day of Month                                   | [-]       | [-]                |                                                        |
| N04       | Month                                          | [-]       | [-]                |                                                        |
| N05       | Year                                           | [-]       | [-]                |                                                        |
| T18       | Access to Pr2 level                            | [-]       | [-]                | Password: 3 2 1                                        |

The following parameters "Pr1" must be verified before commissioning

\*Pressures always considered as relative pressures

*NOTE*: This document is for quick installation purposes. For detailed instructions, please refer to the Application Guidelines.